### SUPERPRO 编程器使用指南

#### 前言:

我们做单片机解密和开发这么长时间,目前发现最适合普通客户使用的编程器是南京希尔特的 SUPERPRO 编程器,其优点我们简单总结:

1.支持型号多

2..操作介面友好

3.可以检测管脚是否烧断,可以自动检测芯片插错或管脚是否接触不良

4.可以批量烧写

5.完善的自动烧写(将擦除、查空、编程、校验、加密集于一体)

我们从 2004 年从事解密和开发,一直到 2005 年,一直使用的就是 SUPERPRO 编程器(后来为了检测多管脚烧断,使用 LT48 编程器,但还配合使用 SUPERPRO 编程器),也已经推荐大概壹佰多个客户使用了盖编程器。

本文为沪生电子蔡金生撰写,可以转载、下载、复制等学习使用,请注明出处 <u>WWW.HUSOON.COM</u>,但不得用于商业用途。

正文:

为了使客户在更短的时间内学会使用 SUPERPRO 编程器烧写我们解 密后的烧写文件,我们下面将采用图形和文字的形式写份简要使用说 明,我们以 PIC16F73 SOP28 封装的芯片为例,详细介绍 SUPERPRO 编程器如何烧写芯片(对于编程器软件的安装,我们这边就不详细说 明,请参考使用说明书)。

1. 选择器件型号(前提是连接好编程器,并安装了相关软件)

点"选择器件"

| 🧮 SP28OV - SUPERPRO编                    | 星器(視窗版)                             |
|-----------------------------------------|-------------------------------------|
| 文件 数据缓冲区 器件 说                           | 起项 工程 Handler 帮助                    |
| □ ↓ ↓ ↓ ↓ ↓ ↓ ↓ ↓ ↓ ↓ ↓ ↓ ↓ ↓ ↓ ↓ ↓ ↓ ↓ | а - <u>ф</u> ?                      |
| ∞ 选择器件                                  | ATMEL AT89C55WD 5000H*8 40脚 MCU/MPU |
|                                         | 校验和: 004FB000H 文件 =                 |
| 操作选项 编辑                                 | 自动烧录 器件配置字 编程参数                     |
| 🔀 Auto                                  | 请稍侯<br>已准备好。                        |
| 🔀 Program                               |                                     |
| 🔀 Read                                  |                                     |
| 🔀 Verify                                |                                     |
| 🔀 Blank check                           |                                     |

会弹出下面窗口,在"查找"处输入 PIC16F73,在右边的"器件

名"中选择 PIC16F73@SOIC28, 点确认

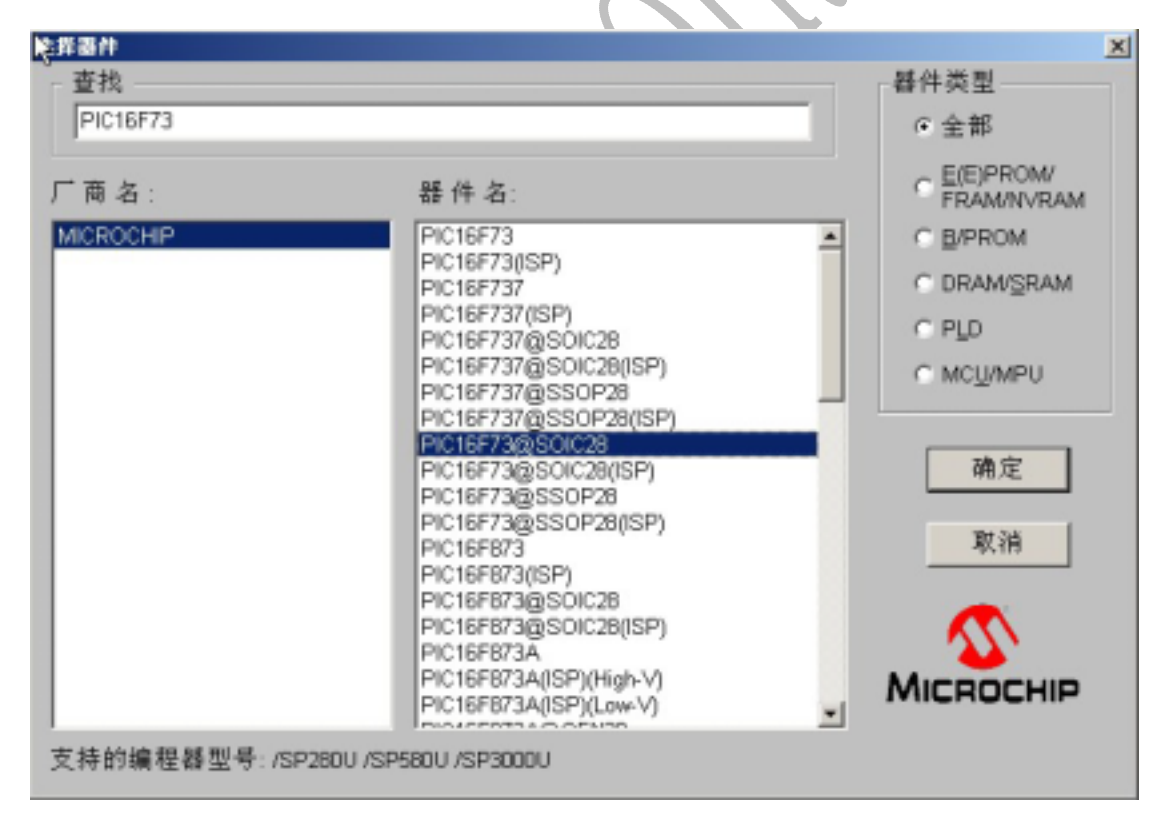

这时候会弹出一个器件信息,主要介绍该芯片某些 ID 等特性,和 烧写程序没有关系,点确认

| 牛特殊信息                      |                |                                      | 2 |
|----------------------------|----------------|--------------------------------------|---|
| Adapter P/N:<br>MICROCHIP: | SA404          |                                      |   |
|                            | Device(Word)   | Buffer(Byte)                         |   |
| ID                         | 2000-2003      | 4000-4007                            |   |
| CFG word                   | 2007           | 400E-400F                            |   |
| Also,you c                 | an set the Con | figuration Word and ID in Dialog Box |   |
| 'Function'                 | by pressing t  | he Button 'ConfigWord'.              |   |
|                            |                |                                      |   |
|                            |                |                                      |   |
|                            |                |                                      |   |
|                            |                |                                      |   |
|                            |                |                                      |   |
|                            |                |                                      |   |
|                            |                |                                      |   |
|                            |                |                                      |   |
|                            |                |                                      |   |
|                            |                |                                      |   |
|                            |                |                                      |   |
|                            |                |                                      |   |
|                            |                |                                      |   |
| (                          |                |                                      | • |
|                            |                |                                      |   |
|                            |                |                                      |   |
|                            |                | UII.VE                               |   |
|                            |                |                                      |   |

这时候会弹出"适配器信息",介绍应该使用什么适配器,对

PIC16F73-SOP28 选用普通 SOP28 选 DIP28 的就可以了, 点确认

| his device need:<br>nd the chip must | s a special adapter<br>t be inserted in sou | [ordering number<br>cket as following | is marked above]<br>: |  |
|--------------------------------------|---------------------------------------------|---------------------------------------|-----------------------|--|
| 1                                    | 28                                          |                                       |                       |  |
|                                      |                                             |                                       |                       |  |
| 14                                   | 15                                          |                                       |                       |  |

2. **装入文件** 

点"装入文件"

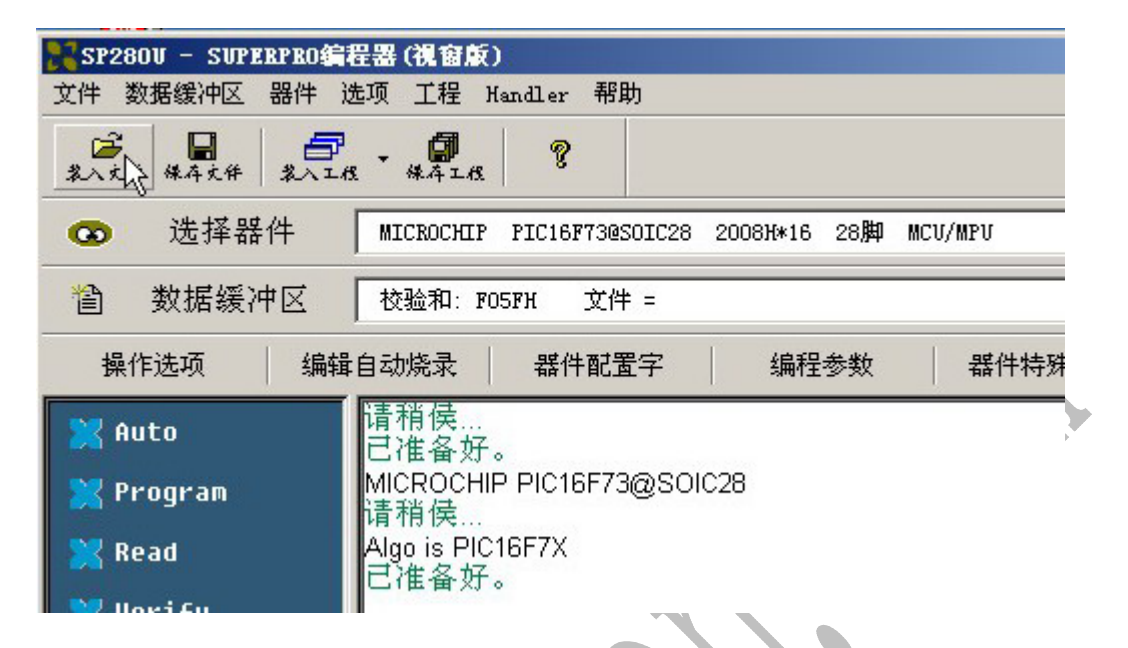

会弹出"文件类型",你根据烧写文件选择对应的型号,一般我们 提供给客户的是 BIN 格式,那么选择 Binary(如果使 HEX 文件, 选择 Intel),其他选择默认,点确认

| 《件类型        |          | × |
|-------------|----------|---|
| 文件类型:       | Binary 🔽 |   |
| 文件装入模式:     | Normal   |   |
| 数据缓冲区起始地址:  | 0        |   |
| 文件起始地址:     | 0        |   |
| ☑ 清缓冲区,使用   | FF       |   |
| ■ 装入文件后显示最小 | 起始地址     |   |
| 确定          | 取消       |   |

# 3. 设置配置字

点"器件配置字"

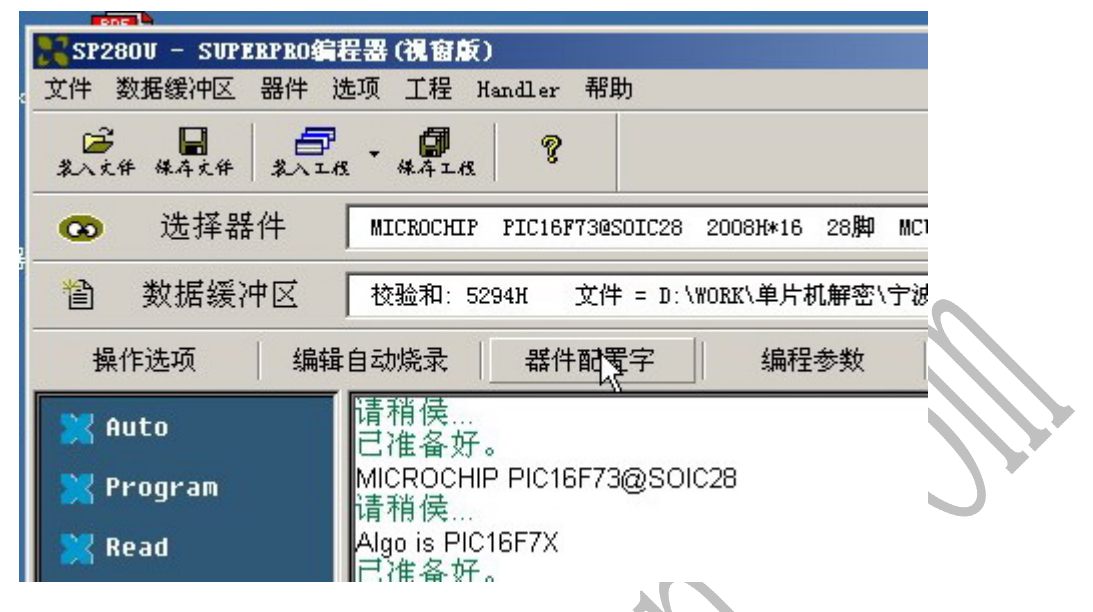

严格按照我们给的配置图配置(也自己读母片或者我们烧写并经 过测试正确的芯片,看配字,该过程见本文最后的备注),点确认

| 选项:                                                                                                    |         |                                               |                                               |
|----------------------------------------------------------------------------------------------------|---------|-----------------------------------------------|-----------------------------------------------|
| ♥ WDT enabled[WDTE=1]<br>♥ BOR enabled[BODEN=3                                                                          | ]<br>1] | 🦵 PWRT disab                                  | led[PWRTE=1]                                  |
| Oscillator Sel[FOSCI:FO<br>C LP oscillator [OO]<br>C XT oscillator [O1]<br>C HS oscillator [10]<br>C RC oscillator [11] |         | Code Frotecti<br>© 0000-1FFFF<br>© Code prote | on [LFU]<br>A Protected [O]<br>Action off [1] |
|                                                                                                    |         |                                               |                                               |

4. 放置好芯片

把 SOCKET 放到编程器上,联后把芯片放到编程器上。

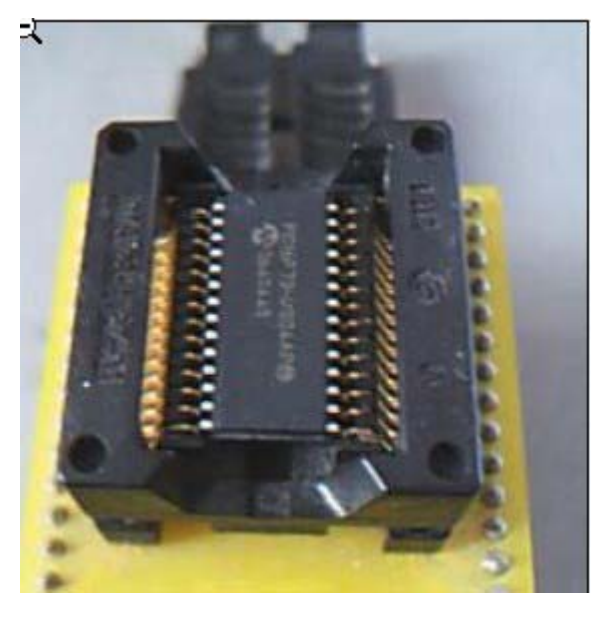

5. 编辑自动烧写(当然也可以分步操作,但是那样很烦)

点"编辑自动烧录"

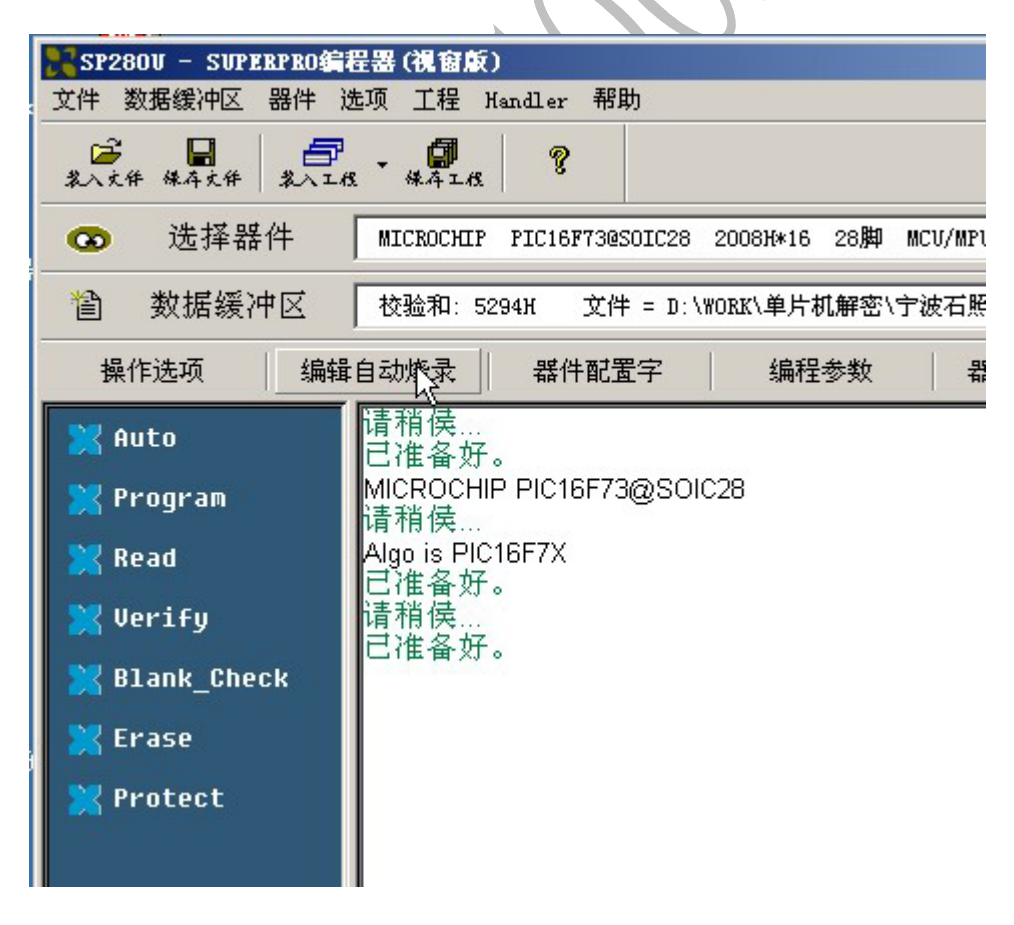

依次选择 Erase-Blank/check/Program/Verify/Protect(对 OTP 的芯片,

| 器件功能项:<br>Program<br>Read<br>Verify<br>Blank_Check<br>Erase<br>Protect | 增加<br>删除<br>全部删除 | 自动烧录方式:<br>Erase<br>Blank_Check<br>Program<br>Verify<br>Protect |  |
|------------------------------------------------------------------------|------------------|-----------------------------------------------------------------|--|
|                                                                        | 确定<br>取消         |                                                                 |  |

没有 Erase), 点确认

联后点"Auto",将会进入自动烧写过程

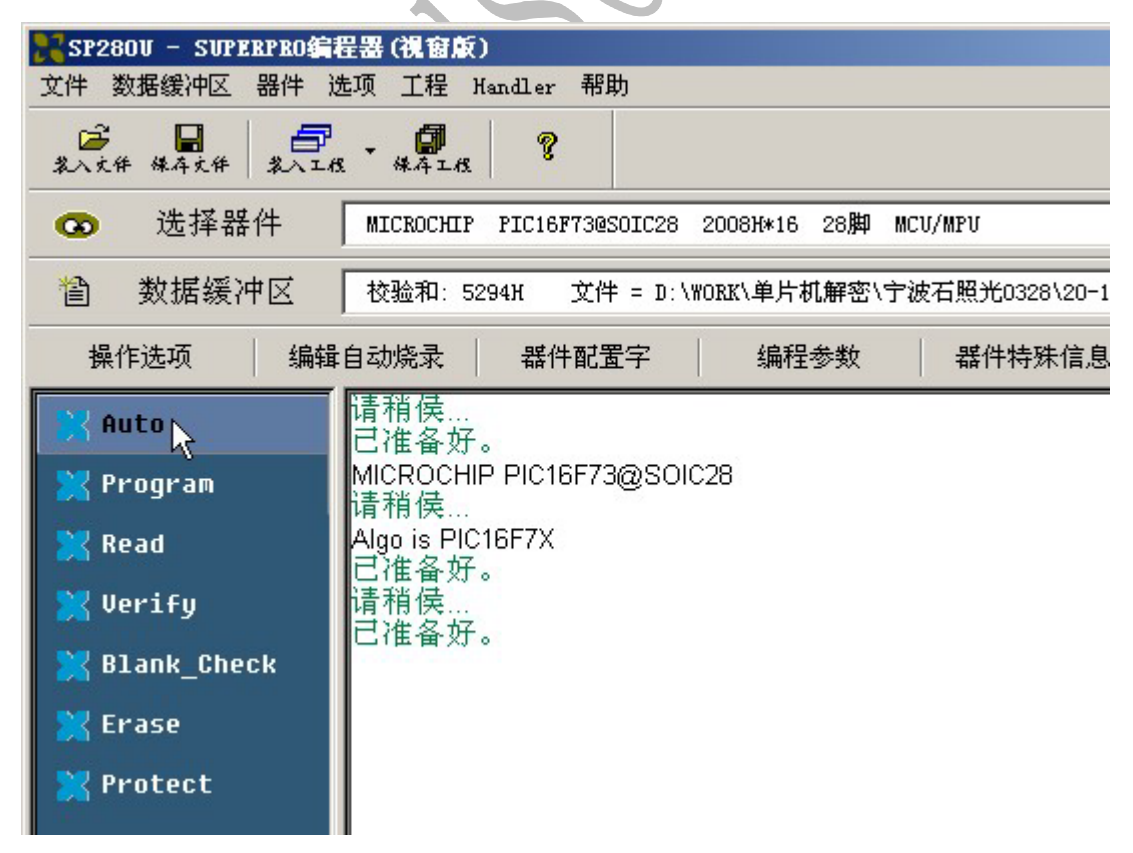

在窗口上显示烧写进程,并且下面显示成功次数和失败次数。

| 正在擦除芯片<br>擦除芯片成功!<br>正在查空芯片          |       |    |
|--------------------------------------|-------|----|
| 芯片查空成功!<br>正在烧录芯片…                   |       |    |
| 烧录芯片成功!<br>正在校验芯片<br>校验芯片成功!         |       |    |
| 正在加密数据…<br>加密数据成功!<br>用时0:00'14''70. |       |    |
| 成功: 3                                | 失败: 0 | 复位 |
|                                      |       |    |

这样整个烧写过程就结算了。

### 备注:

- 1. SUPERPRO 编程器需要驱动,并且同一电脑,使用不同的 USB 口, 每个 USB 都需要重新安装驱动,所以尽量选择同一 USB 使用编 程器.
- 2. 对 ATMEGA8L-TQFP32 单片机,可以采用 TQFP32 转 DIP28 的 SOCKET,那么选择型号的时候就应该选 DIP28 的型号(对 DIP 的,编程器软件不标明,就显示 ATMEGA8L。
- 3. 量产烧写的设置和取消:

如果我们需要烧写许多芯片,那么就需要使用量产烧写的功能 量产烧写的设置:

在上面 PAGE7 讲解的点 AUTO 前,选中"选项"中的量产模式, 021-61021969 上海沪生电子 作者:蔡金生 2007.4.6

# 那么就进入了量产模式

|                       |                 | -                                      |                      |          |          |      |     |
|-----------------------|-----------------|----------------------------------------|----------------------|----------|----------|------|-----|
| SP280V - SVPE         | RPRO            | 程器 (視復                                 | 版)                   |          |          |      |     |
| 文件 数据缓冲区              | 器件              | 选项 工程                                  | Handler              | 帮助       |          |      |     |
| 2000年 日本<br>第二文件 保存文件 | <b>三</b><br>ネヘコ | 操作选项<br>编辑自动                           | 〔<br>b烧录方式           |          |          |      |     |
| 💿 选择器                 | 件               | 量产模式                                   | ù                    | SOIC28   | 2008#*16 | 28脚  | MCU |
| 웹 数据缓冲                | ŧ⊠ -            | 升级通知<br>1                              | 1<br>                | 件 = D:\  | WORK\单片标 | ∜解密\ | 宁波  |
| 操作选项                  | 编辑              | 自动烧录                                   | 器件                   | 配置字      | 编程       | 参数   |     |
| 💥 Auto<br>💥 Program   |                 | 正在擦<br>膝<br>正<br>在<br>膝<br>在<br>査<br>本 | 除芯片<br>片成功!<br>空芯片   | ia<br>ia |          |      |     |
| 🔀 Read                |                 | 心力草<br>正在烧                             | 主成功!<br>录芯片…<br>片成功! |          |          |      |     |

点 AUTO 后,烧写完一个芯片后,软件会提示"取走芯片",此时

你需要取走芯片

| 些住室空成功!<br>芯片查空成功!<br>正在烧录芯片<br>烧录芯片成功!<br>正在校验芯片成功!<br>正在加密数据<br>加密数据成功!<br>用时0:0014"70.<br>请取走芯片. | 正在擦除芯片 |  |
|----------------------------------------------------------------------------------------------------|--------|--|
|----------------------------------------------------------------------------------------------------|--------|--|

芯片取走后,会提示"放置芯片",这时候你放置一个新的芯片, 那么就自动重新烧写芯片,如此循环,

|    | 正在擦除芯片<br>擦除芯片成功!<br>正在塗空芯片<br>芯片查空成功!<br>正在烧录芯片<br>烧录芯片成功!<br>正在加密数据<br>加密数据成功!<br>用时0:0014"70.<br>请放置芯片. |
|----|----------------------------------------------------------------------------------------------------|
|    | 如果你烧写好所有的芯片,那么你点最下面的取消,就取消量产                                                                               |
|    | 模式了。                                                                                                    |
|    | 成功: 0 失败: 0 复位                                                                                             |
|    |                                                                                                    |
|    | 如果你需要下次不进入量产模式,那么吧选择下面的"量产模式"                                                                              |
|    | 前面的勾去掉就可以了。                                                                                                |
| 4. | 最后我们讲讲如何读一个正常工作芯片的配置字:                                                                                     |
|    | 选择型号 - >放置芯片                                                                                               |
|    | 联后点 READ                                                                                                   |
|    |                                                                                                    |

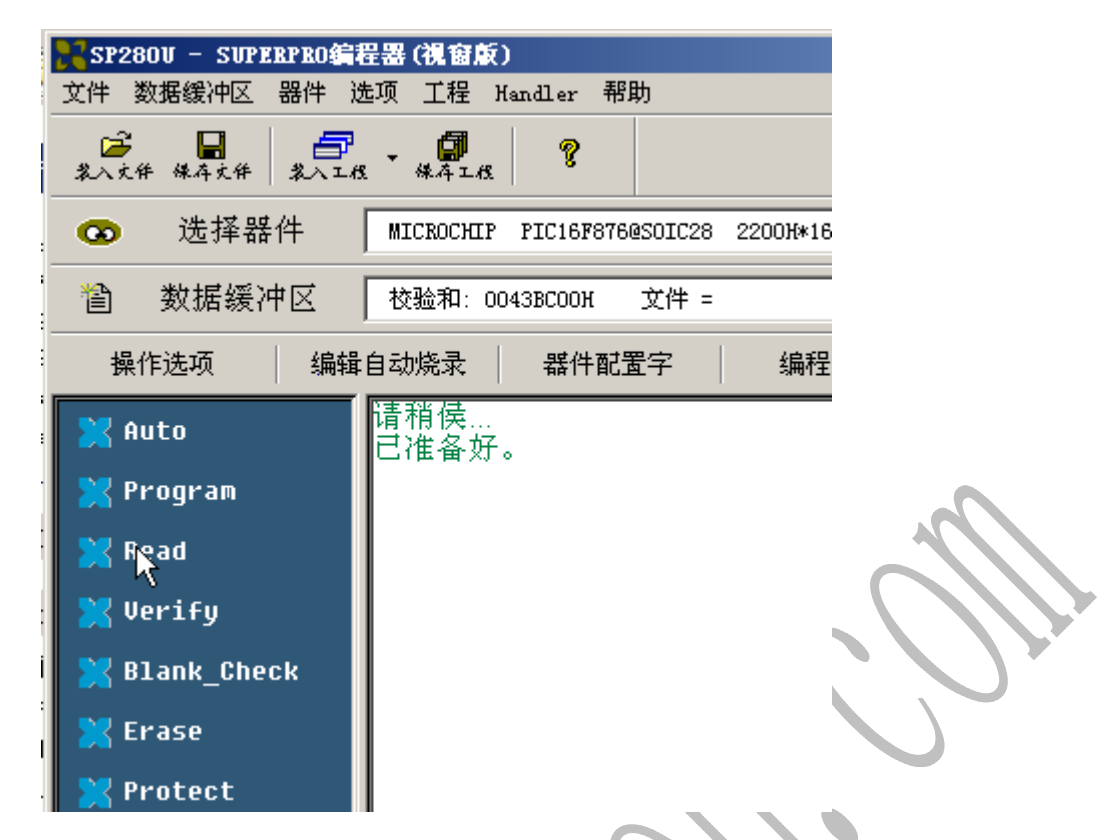

再点"器件配置字",这时候的配置就是该芯片的配字,可以截屏 幕保存,以后烧写该芯片破解文件时,使用的的配置就按照这个 进行配置。

| ene A                                 |                                           |                        |
|---------------------------------------|-------------------------------------------|------------------------|
| 🎇 SP28OV – SVPERPRO                   | 程器(視窗版)                                   |                        |
| 文件 数据缓冲区 器件                           | 选项 工程 Handler 帮助                          | 助                      |
| ○ ○ ○ ○ ○ ○ ○ ○ ○ ○ ○ ○ ○ ○ ○ ○ ○ ○ ○ | 15 · #4115                                |                        |
| 💿 选择器件                                | MICROCHIP PIC16F73@                       | SOIC28 2008౫*16 28脚 MC |
|                                       | 校验和: 5294H 文件                             | ⊧ = D:\WORK\单片机解密\宁≀   |
| 操作选项 编辑                               | 自动烧录 器件配置                                 | 影字 编程参数                |
| 💥 Auto 🔀 Program                      | 请稍侯<br>已准备好。<br>MICROCHIP PIC16F73<br>请稍侯 | 3@SOIC28               |
| 💥 Read                                | Algo is PIC16F7X<br>已准备好。                 |                        |

沪生电子 蔡金生

写于:2007.4.6 最新修改于:2007-6-4